# MANUAL PENGGUNA

(USER MANUAL)

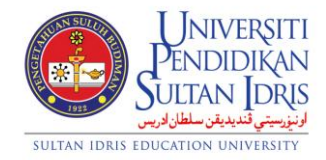

**JABATAN BENDAHARI** 

# PENGURUSAN PEMBEKAL (VENDOR MANAGEMENT) UPSI (ISO)/BEN/P02/MP01

**PINDAAN: 00** 

**TARIKH: 8 JANUARI 2016** 

| Universiti<br>Pendidikan<br>Sultan Idris                    | MANUAL PENGGUNA PENGURUSAN<br>PEMBEKAL | Muka surat :1/39 |                  |
|-------------------------------------------------------------|----------------------------------------|------------------|------------------|
|                                                             | (VENDOR MANAGEMENT)                    | Tarikh           | : 8 JANUARI 2016 |
| وروسی کیدینی کشتن درین<br>SULTAN IDRIS EDUCATION UNIVERSITY | UPSI(ISO)/BEN/P02/MP01                 | Pindaan          | : 00             |

## **Table of Contents**

| Table of Contents                          | 1   |
|--------------------------------------------|-----|
| List of Figures                            | 2   |
| Setting Up Job Scope Setup                 | 7   |
| Vendor Portal Approval                     | 12  |
| Registering Vendor Profile                 | 13  |
| Vendor Activation                          | 233 |
| Setting up Vendor Kontrak Pusat            | 255 |
| Viewing Vendor Information                 | 288 |
| Viewing Vendor by Job Scope                | 322 |
| Generating Vendor Listing Report           | 333 |
| Generating Field Code Listing Report       | 355 |
| Generating Library Vendor Listing Report   | 366 |
| Generating Vendor Registration Certificate | 377 |
| Generating Vendor ID Certificate Report    |     |

| Universiti<br>Pendidikan<br>Sultan Jdris | MANUAL PENGGUNA PENGURUSAN<br>PEMBEKAL | Muka surat :2/39 |                  |
|------------------------------------------|----------------------------------------|------------------|------------------|
|                                          | (VENDOR MANAGEMENT)                    | Tarikh           | : 8 JANUARI 2016 |
| SULTAN IDRIS EDUCATION UNIVERSITY        | UPSI(ISO)/BEN/P02/MP01                 | Pindaan          | : 00             |

# **List of Figures**

#### NO OF FIGURE TITLE

PAGE

| Figure 1-1: IMS Login Screen                                                  | 5  |
|-------------------------------------------------------------------------------|----|
| Figure 1-2: MyFIS Main Menu                                                   | 5  |
| Figure 1-3: Vendor Maintenance Sub Menu                                       | 6  |
| Figure 1-WSF014-1: Job Scope Setup – License Type Tab                         | 7  |
| Figure 1-WSF014-2: Job Scope Setup – License Level 1                          | 8  |
| Figure 1-WSF014-3: Job Scope Setup – License Level 2                          | 10 |
| Figure 1-WSF014-4: Job Scope Setup – License Level 3                          | 11 |
| Figure 1-WSF032-1: Vendor Portal Approval                                     | 12 |
| Figure 1- WSF009-1: Vendor Profile Registration - Vendor Profile Tab          | 13 |
| Figure 1- WSF009-2: - Vendor Profile Registration - License Information       | 17 |
| Figure 1- WSF009-3: - Vendor Profile Registration - Owner Information         | 18 |
| Figure 1- WSF009-4: - Vendor Profile Registration - Bank Account              | 19 |
| Figure 1- WSF009-5: – Vendor Profile Registration – Portal Registration       | 20 |
| Figure 1- WSF009-6: – Vendor Profile Registration – Notes                     | 21 |
| Figure 1- WSF022-1: - Vendor Activation - Vendor Information                  | 23 |
| Figure 1- WSF022-2: - Vendor Activation - Blacklist Start Date and End Date   | 24 |
| Figure 1- WSF030-1: – Vendor Setup for Kontrak Pusat – Vendor Information Tab | 25 |

| I INIVEDSITI                                                    | MANUAL PENGGUNA PENGURUSAN<br>PEMBEKAL | Muka surc | ıt :3/39         |
|-----------------------------------------------------------------|----------------------------------------|-----------|------------------|
| PENDIDIKAN<br>SULTAN IDRIS                                      | (VENDOR MANAGEMENT)                    | Tarikh    | : 8 JANUARI 2016 |
| او نورستی دندیاین مطعن درس<br>SULTAN IDRIS EDUCATION UNIVERSITY | UPSI(ISO)/BEN/P02/MP01                 | Pindaan   | : 00             |

| Figure 1- WSF030-2: – Vendor Setup for Kontrak Pusat – Item Information          | 27  |
|----------------------------------------------------------------------------------|-----|
| Figure 1-WSF015-1: Vendor Information Query                                      | 29  |
| Figure 1-WSF016-1: Vendor Profile Query – Vendor Profile Tab                     | 30  |
| Figure 1-WSF016-2: Vendor Profile Query – Kementerian Kewangan Job Scope         | 31  |
| Figure 1-WSF016-1: Vendor Profile Query – Pusat Khidmat Kontraktor Job Scope     | 32  |
| Figure 1-WSF017-1: Vendor Query by Job Scope                                     | 33  |
| Figure 1-WUR029F-1: Report Vendor Listing – Vendor Listing Tab                   | 34  |
| Figure 1-WUR029F-2: Report Vendor Listing – Vendor Listing by Activation Date    | .35 |
| Figure 1-WUR031F-1: Field Code Listing                                           | 36  |
| Figure 1-WUR034F-1: Parameter Form for Vendor                                    | 37  |
| Figure 1-WUR030F-1: Vendor Registration Certificate – Akuan Pendaftaran Syarikat |     |
| Tab                                                                              | 38  |
| Figure 1-WUR030F-2: Vendor Registration Certificate – Notis Memperbaharui        |     |
| Pendaftaran Tab                                                                  | 39  |
| Figure 1-WUR033F-1: Vendor ID Certificate                                        | 40  |

| UNIVERSITI<br>PENDIDIKAN<br>SULTAN JORIS<br>SULTAN IDRIS EDUCATION UNIVERSITY | MANUAL PENGGUNA PENGURUSAN<br>PEMBEKAL | Muka surat :4/39 |                  |
|-------------------------------------------------------------------------------|----------------------------------------|------------------|------------------|
|                                                                               | (VENDOR MANAGEMENT)                    | Tarikh           | : 8 JANUARI 2016 |
|                                                                               | UPSI(ISO)/BEN/P02/MP01                 | Pindaan          | : 00             |

Vendor Management is sub module of Purchasing module. This sub module is used by both Purchasing Department and vendor.

Screens for Vendor Management module are listed as followed:

- 1. WSF014 Job Scope Setup
- 2. WSF032 Vendor Portal Approval
- 3. WSF009 Vendor Profile Registration
- 4. WSF022 Vendor Activation
- 5. WSF030 Vendor Setup for Kontrak Pusat
- 6. WSF015 Vendor Information Query
- 7. WSF016 Vendor Profile Query
- 8. WSF017 Vendor Query by Job Scope
- 9. WUR029F Vendor Listing Report
- 10. WUR031F Field Code Listing
- 11. WUR034F Parameter Form for Vendor
- 12. WUR030F Vendor Registration Certificate
- 13. WUR033F Vendor ID Certificate

| Universiti<br>Pendidikan<br>Sultan Idris                  | MANUAL PENGGUNA PENGURUSAN<br>PEMBEKAL | Muka surat :5/39 |                  |
|-----------------------------------------------------------|----------------------------------------|------------------|------------------|
|                                                           | (VENDOR MANAGEMENT)                    | Tarikh           | : 8 JANUARI 2016 |
| در پرینی میشون درینی<br>sultan IDRIS EDUCATION UNIVERSITY | UPSI(ISO)/BEN/P02/MP01                 | Pindaan          | : 00             |

To access Vendor Management menu, user needs to login to the system:

|      | uims                              |
|------|-----------------------------------|
| Logi | UPSI Integrated Management System |
|      | Username :                        |
|      |                                   |
|      |                                   |

Figure 1-1: MyFIS Login Screen

Enter Username and Password and click on Login button. System will display User Management Main Menu as displayed in Figure 1-2.

Elle Setup Budgeting Eurchasing Acct Payable Asset/Inventory Mgt Acct Receivable Store Management General Ledger Cash Management Loan Mgt Eavroll ElS Audit Window

Figure 1-2: MyFIS Main Menu

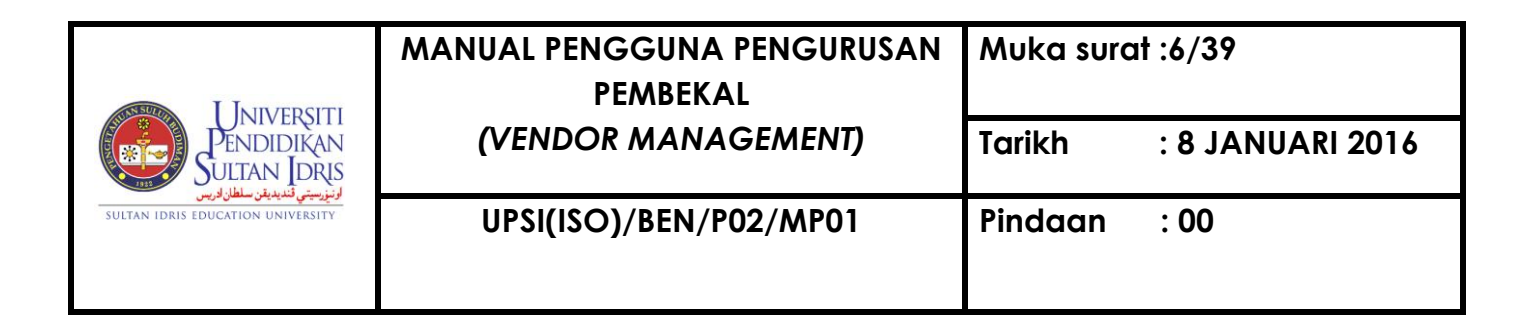

Select Purchasing to access Vendor Maintenance sub menu as displayed in Figure 1-

3.

| Purchasing Acct Payable Asset/Inve | entory Mgt_Acct Receivable_Store I                                                                                                    |  |  |  |  |
|------------------------------------|----------------------------------------------------------------------------------------------------|--|--|--|--|
| Vendor Maintenance                 | Job Scope Setup                                                                                                    |  |  |  |  |
| ļtem Code Maintenance              | <ul> <li>Vendor Portal Approval</li> <li>Vendor Profile Registration</li> <li>Vendor Activation</li> <li>Vendor for 'Kontrak Pusat'</li> </ul> |  |  |  |  |
| Procurement Document Registration  |                                                                                                    |  |  |  |  |
| Requisition Application            |                                                                                                    |  |  |  |  |
| Purchase Order                     | ▶ Vendor Query                                                                                                    |  |  |  |  |
| Vendor Assessment                  | Reports                                                                                                    |  |  |  |  |
| Reports                            |                                                                                                    |  |  |  |  |

Figure 1-3: Vendor Maintenance Sub Menu

| Universiti<br>Pendidikan<br>Sultan Joris   | MANUAL PENGGUNA PENGURUSAN<br>PEMBEKAL<br>(VENDOR MANAGEMENT) | Muka surat :7/39 |                  |
|--------------------------------------------|---------------------------------------------------------------|------------------|------------------|
|                                            |                                                               | Tarikh           | : 8 JANUARI 2016 |
| تريونيونيونيونيونيونيونيونيونيونيونيونيوني | UPSI(ISO)/BEN/P02/MP01                                        | Pindaan          | : 00             |

#### Setting Up Job Scope Setup

Admin has to setup job scope setup to be used in vendor management module. This screen can be accessed by selecting **Purchasing** >> **Vendor Maintenance** >> **Job Scope Setup** from the main menu.

| 🎘 WSF014 - Jo | b Scope Se | tup           |                   |               |               |              |
|---------------|------------|---------------|-------------------|---------------|---------------|--------------|
| License Type  | License Le | vel 1 License | Level 2 License L | evel 3        |               |              |
| — Lie         | ense Type  | Setup         |                   |               |               |              |
|               | License (  | Category      |                   | Desc          | ription       |              |
|               |            |               |                   |               |               |              |
| -             |            |               |                   |               |               |              |
|               |            |               |                   |               |               |              |
|               |            |               |                   |               |               |              |
|               |            |               |                   |               |               |              |
| Cla           | ss Code by | License Cate  | gory              |               |               |              |
|               | -<br>-     | Cla           | ass Code          | Minimum Limit | Maximum Limit |              |
|               | -          |               |                   |               |               | _ <b>_</b> _ |
|               | -          |               |                   |               |               | -            |
|               | -          |               |                   |               |               | -            |
|               |            |               |                   |               |               | -            |
|               |            |               |                   |               |               |              |
|               |            |               |                   |               |               |              |
|               |            |               |                   |               |               | <b>_</b>     |
|               |            |               |                   |               |               |              |

Figure 1-WSF014-1: Job Scope Setup – License Type Tab

User needs to add license type setup and class code by license category. Click on *License Type* tab. Fill in License Type Setup field. Place cursor on the desired license type and fill in the Class Code by License Category field. The selected license type will be highlighted. Click on **Save** button to save the information. The fields are explained, as followed:

| UNIVERSITI<br>PENDIDIKAN<br>SULTAN IDRIS<br>VILTAN IDRIS EDUCATION UNIVERSITY | MANUAL PENGGUNA PENGURUSAN<br>PEMBEKAL<br>(VENDOR MANAGEMENT) | Muka surat :8/39 |                  |
|-------------------------------------------------------------------------------|---------------------------------------------------------------|------------------|------------------|
|                                                                               |                                                               | Tarikh           | : 8 JANUARI 2016 |
|                                                                               | UPSI(ISO)/BEN/P02/MP01                                        | Pindaan          | : 00             |

| Field Name       | Description                      | Required                 |
|------------------|----------------------------------|--------------------------|
| License Category | License category                 |                          |
| Description      | License description              |                          |
| Class Code       | License category's class code    | Only for PKK<br>and CIDB |
| Minimum Limit    | License category's minimum limit | Only for PKK<br>and CIDB |
| Maximum Limit    | License category's maximum limit | Only for PKK<br>and CIDB |

| Action Ed<br>Markov<br>Markov<br>Action Ed<br>Markov<br>License | dit Query Block Rec<br>Definition Rec<br>14 - Job Scope Setup<br>Type License Level 1 | ord Eield Help Window |          |          |
|-----------------------------------------------------------------|---------------------------------------------------------------------------------------|-----------------------|----------|----------|
|                                                                 | Heading Code                                                                          | Description           | Job Type | Status   |
|                                                                 |                                                                                       |                       | <b>•</b> | ▲        |
|                                                                 |                                                                                       |                       | -        |          |
|                                                                 |                                                                                       |                       | -        |          |
|                                                                 |                                                                                       |                       | <b>_</b> |          |
|                                                                 |                                                                                       |                       | <b>_</b> |          |
|                                                                 |                                                                                       |                       | <b>_</b> |          |
|                                                                 |                                                                                       |                       | <b>_</b> |          |
|                                                                 |                                                                                       |                       | <b>_</b> |          |
|                                                                 |                                                                                       |                       | <b>_</b> |          |
|                                                                 |                                                                                       |                       | <b>_</b> | <b>•</b> |
|                                                                 |                                                                                       |                       |          |          |

Figure 1-WSF014-2: Job Scope Setup – License Level 1 Tab

| UNIVERSITI<br>ENDIDIKAN<br>SULTAN IDRIS<br>SULTAN IDRIS EDUCATION UNIVERSITY | MANUAL PENGGUNA PENGURUSAN<br>PEMBEKAL | Muka surat :9/39      |                  |
|------------------------------------------------------------------------------|----------------------------------------|-----------------------|------------------|
|                                                                              | (VENDOR MANAGEMENT)                    | Tarikh : 8 JANUARI 20 | : 8 JANUARI 2016 |
|                                                                              | UPSI(ISO)/BEN/P02/MP01                 | Pindaan               | : 00             |

To add information for job scope's parent ID, click on *License Level 1* tab. Fill in the

provided fields and click on **Save** button. The fields are explained, as followed:

| Field Name   | Description              | Required |
|--------------|--------------------------|----------|
| Heading Code | Parent ID's heading code |          |
| Description  | Parent ID's description  |          |
| Job Type     | Parent ID's job type     |          |
| Status       | Parent ID's status       |          |

| UNIVERSITI<br>PENDIDIKAN<br>SULTAN IDRIS<br>SULTAN IDRIS EDUCATION UNIVERSITY | MANUAL PENGGUNA PENGURUSAN<br>PEMBEKAL | Muka surat :10/39      |                  |
|-------------------------------------------------------------------------------|----------------------------------------|------------------------|------------------|
|                                                                               | (VENDOR MANAGEMENT)                    | Tarikh : 8 JANUARI 201 | : 8 JANUARI 2016 |
|                                                                               | UPSI(ISO)/BEN/P02/MP01                 | Pindaan                | : 00             |

| Action Edit Qu | uery <u>B</u> lock <u>R</u> ecord                    | I Eield Help Window<br>2 😭 🐨 │ 📢 🖣 |             |          |
|----------------|------------------------------------------------------|------------------------------------|-------------|----------|
| 🧟 WSF014 - Jo  | ob Scope Setup                                       |                                    |             |          |
| License Type   | License Level 1                                      | cense Level 2 License              | Level 3     |          |
|                |                                                      |                                    |             |          |
|                | Job Code                                             |                                    | Description | Status   |
|                |                                                      |                                    |             | <u> </u> |
| _              |                                                      |                                    |             |          |
|                |                                                      |                                    |             |          |
|                |                                                      |                                    |             |          |
|                |                                                      |                                    |             |          |
| -              |                                                      |                                    |             |          |
|                |                                                      |                                    |             |          |
|                |                                                      |                                    |             |          |
|                |                                                      |                                    |             |          |
|                |                                                      |                                    |             | <b></b>  |
|                | Figure 1-WSF014-3: Job Scope Setup – License Level 2 |                                    |             |          |

To add information for job scope's license, click on *License Level 2* tab. Fill in the provided fields and click on **Save** button. The fields are explained, as followed:

| Field Name  | Description           | Required |
|-------------|-----------------------|----------|
| Job Code    | License's job code    | Y        |
| Description | License's description | Y        |
| Status      | License's status      | Y        |

| UNIVERSITI<br>PENDIDIKAN<br>SULTAN JORIS<br>SULTAN IDRIS EDUCATION UNIVERSITY | MANUAL PENGGUNA PENGURUSAN<br>PEMBEKAL | Muka surat :11/39 |                  |
|-------------------------------------------------------------------------------|----------------------------------------|-------------------|------------------|
|                                                                               | (VENDOR MANAGEMENT)                    | Tarikh            | : 8 JANUARI 2016 |
|                                                                               | UPSI(ISO)/BEN/P02/MP01                 | Pindaan           | : 00             |

| Action Edit Query Block Record Field Help Window |                       |                            |          |
|--------------------------------------------------|-----------------------|----------------------------|----------|
| License Type                                     | License Level 1 Licen | se Level 2 License Level 3 |          |
|                                                  | KK Level 3            |                            |          |
|                                                  | Job Code              | Description                | Status   |
|                                                  |                       |                            | <b>_</b> |
|                                                  |                       |                            |          |
|                                                  |                       |                            |          |
|                                                  |                       |                            |          |
|                                                  |                       |                            |          |
|                                                  |                       |                            |          |
|                                                  |                       |                            |          |
|                                                  |                       |                            |          |
|                                                  | 1                     |                            |          |
|                                                  |                       |                            |          |

Figure 1-WSF014-4: Job Scope Setup – License Level 3

To add information for job scope's license KK level 3, click on *License Level 3* tab. Fill in the provided fields and click on **Save** button. The fields are explained, as followed:

| Field Name  | Description           | Required |
|-------------|-----------------------|----------|
| Job Code    | License's job code    | Y        |
| Description | License's description | Y        |
| Status      | License's status      | Y        |

| UNIVERSITI<br>PENDIDIKAN<br>SULTAN IDRS<br>SULTAN IDRIS EDUCATION UNIVERSITY | MANUAL PENGGUNA PENGURUSAN<br>PEMBEKAL | Muka surat :12/39       |      |
|------------------------------------------------------------------------------|----------------------------------------|-------------------------|------|
|                                                                              | (VENDOR MANAGEMENT)                    | Tarikh : 8 JANUARI 2016 |      |
|                                                                              | UPSI(ISO)/BEN/P02/MP01                 | Pindaan                 | : 00 |

### Vendor Portal Approval

Admin able to query, view and approve vendor registration through portal. This screen can be accessed by selecting **Purchasing** >> **Vendor Maintenance** >> **Vendor Portal Approval** from the main menu.

| Action Edit Query | Block Record Field Help Window       |                         |
|-------------------|--------------------------------------|-------------------------|
|                   | (000 9 9 6 6 4 ↓ ▶                   |                         |
| 🍘 WSF032 - Vendo  | r Portal Approval                    |                         |
| User: NURAIN.HAS  | SSAN                                 | Date : 09-12-2015 18:25 |
| Vendor Regist     | ration (E-Community)                 |                         |
| Vendor Code       |                                      |                         |
| Category          | Contractor Supplier Government Hotel | Vendor Status           |
| Address           |                                      | Туре                    |
|                   |                                      | Bumi Status             |
|                   |                                      | Tel No                  |
| Lot/Eloor No      |                                      | Fax No                  |
| Street Name       |                                      | GST Reg Status          |
| Region (Town      |                                      | GST Reg No              |
| Postcode          | Town/City                            |                         |
| State             |                                      | Country                 |
| Contact Person    |                                      | NRIC                    |
| Position          |                                      |                         |
| Email Address     |                                      |                         |
| Vendor Bank       | Bank A                               | Acctino                 |
| Bank Branch       |                                      |                         |
| Authorize Capital | Paid Up Capital                      |                         |
| Registration No   | Reg Date Reg Exp D                   | Date                    |
| PKK Regno         | PKK Class PKK Expired D              | Date                    |
| PKK Civil Regno   | PKK Civil Class PKK Civil Expo       | late                    |
| KK Regno          | KK Expired D                         | pate                    |
| CIDB Regno        | CIDB Class CIDB Expo                 | late                    |
|                   |                                      |                         |

Figure 1-WSF032-1: Vendor Portal Approval

User can view vendor registration application by click on **Execute Query** button. Use **Next Record** button or **Previous Record** button to browse trough all available records. To approve vendor portal, click on **Vendor Portal Approval** button.

|                                        | MANUAL PENGGUNA PENGURUSAN<br>PEMBEKAL | Muka surat :13/39 |                  |
|----------------------------------------|----------------------------------------|-------------------|------------------|
| Pendidikan<br>Sultan Idris             | (VENDOR MANAGEMENT)                    | Tarikh            | : 8 JANUARI 2016 |
| تریخ میں تعیین کی کی اور میں تعلق کریں | UPSI(ISO)/BEN/P02/MP01                 | Pindaan           | : 00             |

### Registering Vendor Profile - MyFIS

User can also doing vendor registration through MyFIS. . This screen can be accessed by selecting **Purchasing** >> **Vendor Maintenance** >> **Vendor Profile Registration** from the main menu.

| Action Edit Query Bl | ock Record Eield Help Window                                                                           |
|----------------------|----------------------------------------------------------------------------------------------------|
| 1 WSF009 - Vendor Pr | rofile Setup                                                                                           |
| Vendor Profile Lic   | ense Information Owner Information Bank Account Portal Registration Notes Registration Renewal History |
| Vendor Details Ir    | formation                                                                                              |
| Vendor Code          | Status ENTRY                                                                                           |
| Category             | Supplier Contractor Government, Hotel, Others ROC No                                                   |
| Lot/Floor No         | Full Address                                                                                           |
| Street Name          |                                                                                                    |
| Region/Town          |                                                                                                    |
| Postcode             | Town/City                                                                                              |
| State                |                                                                                                    |
| Controt Decore       |                                                                                                    |
| Contact Person       |                                                                                                    |
| newic                |                                                                                                    |
| Vendor Status        |                                                                                                    |
| Bumi Status?         | 3UMI  Library Code * Library                                                                           |
| Bank Code            | Acct No                                                                                                |
| Bank Branch          |                                                                                                    |
| Authorize Capital    | Paid Up Capital                                                                                        |
|                      |                                                                                                    |
| Certification Deta   | alls                                                                                                   |
| PKK Elect. Class     | PKK Elec. Reg No     PKK(E) Expired Date                                                               |
| PKK Civil Class      | PKK Civil Reg No PKK(C) Expired Date                                                                   |
|                      | KK. Reg No Kem Kew. Expired Date                                                                       |
|                      | CIDB. Reg No. CIDB. Expired Date                                                                       |

Figure 1- WSF009-1: Vendor Profile Registration - Vendor Profile Tab

| I INIVEDSITI                                                | MANUAL PENGGUNA PENGURUSAN<br>PEMBEKAL | Muka surat :14/39 |                  |
|-------------------------------------------------------------|----------------------------------------|-------------------|------------------|
| Pendidikan<br>Sultan Idris                                  | (VENDOR MANAGEMENT)                    | Tarikh            | : 8 JANUARI 2016 |
| وروييني مديني مصف درين<br>SULTAN IDRIS EDUCATION UNIVERSITY | UPSI(ISO)/BEN/P02/MP01                 | Pindaan           | : 00             |

Click on Vendor Profile tab to add vendor profile. Fill in the provided fields and click on

Save 🖉 button.

The fields are explained, as followed:

| Field Name          | Description                      | Required     |
|---------------------|----------------------------------|--------------|
| Vendor Code         | Vendor's company name            | Y            |
| Category            | Vendor's category                | Y            |
| Reg. No             | Vendor's registration number     | Y            |
| Postcode            | Vendor's Postcode                | Y            |
| Town/City           | Vendor's Town/City               | Y            |
| State               | Vendor's State                   | Y            |
| Country             | Vendor's Country                 | Y            |
| International Code  | Vendor's International Code      | If any       |
| Contact person      | Vendor's Contact person          | Y            |
| Tel No              | Vendor's Tel No                  | Y            |
| Fax No              | Vendor's Fax No                  | Y            |
| Email               | Vendor's Email                   | If any       |
| Bumi Status         | Vendor's Bumi Status             | Y            |
| Status              | Vendor's Status                  | Y            |
| Bank Code           | Vendor's Bank Code               | Y            |
| Bank Branch         | Vendor's Bank Branch             | Y            |
| Authorized Capital  | Vendor's Authorized Capital      | If any       |
| Paid Up Capital     | Vendor's Paid Up Capital         | If any       |
| Account No          | Vendor's Account No              | Y            |
| Swift Code          | Vendor's Swift Code              | If any       |
| PKK Elect. Class    | PKK EE's Class.                  | Only for PKK |
| PKK Elect. Reg. No  | PKK EE registration number       | Only for PKK |
| PKK(E) Expired Date | PKK EE license's expired date    | Only for PKK |
| PKK Civil Class     | PKK Civil class                  | Only for PKK |
| PKK Civil Reg. No   | PKK Civil registration number    | Only for PKK |
| PKK(C) Expired Date | PKK Civil license's expired date | Only for PKK |

|                                   | MANUAL PENGGUNA PENGURUSAN<br>PEMBEKAL                                    | Muka surat :15/39 |                  |
|-----------------------------------|---------------------------------------------------------------------------|-------------------|------------------|
| PENDIDIKAN<br>SULTAN JORIS        | (VENDOR MANAGEMENT)                                                       | Tarikh            | : 8 JANUARI 2016 |
| SULTAN IDRIS EDUCATION UNIVERSITY | لونوپیش کندیدین سطار کریس<br>EDUCATION UNIVERSITY: UPSI(ISO)/BEN/P02/MP01 | Pindaan           | : 00             |

| KK Reg. No             | Kementerian Kewangan registration     | Only for KK   |
|------------------------|---------------------------------------|---------------|
|                        | number                                |               |
| Kem Kew Expired Date   | Kementerian Kewangan expired date     | Y             |
| CIDB Reg. No           | CIDB registration number              | Only for CIDB |
| CIDB Expired Date      | CIDB expired date                     | Only for CIDB |
| ROC/FORM9 Expired Date | ROC/FORM9 expired date                | Y             |
| Doc Received Date      | Vendor registration document's        | Y             |
|                        | received date                         |               |
| Reg. Date              | Registration date                     | Y             |
| Reg. Expired Date      | Registration expired date             | Y             |
| Print Date             | Print date                            | Y             |
| Cert Printed           | Printed certified will be marked with | Y             |
|                        | "Y" whilst unprinted will be marked   |               |
|                        | with "N"                              |               |
| Blacklist Startdate    | Vendor blacklist's start date         | Y             |
| Blacklist Enddate      | Vendor blacklist's end date           | Y             |
| Remarks                | Remarks                               | Y             |
| Enter By               | Username of person entering vendor    | Y             |
|                        | registration info                     |               |
| Enter Date             | Date of entry                         | Y             |
| Approve By             | Username of person approving          | Y             |
|                        | vendor registration                   |               |
| Approve Date           | Date of approved                      | Y             |

| I INIVEDSITI                                                    | MANUAL PENGGUNA PENGURUSAN<br>PEMBEKAL | Muka surat :16/39 |                  |
|-----------------------------------------------------------------|----------------------------------------|-------------------|------------------|
| PENDIDIKAN<br>SULTAN IDRIS                                      | (VENDOR MANAGEMENT)                    | Tarikh            | : 8 JANUARI 2016 |
| تىلوسىي ئىدىيىن كىلىنى رىن<br>Sultan Idris Education University | UPSI(ISO)/BEN/P02/MP01                 | Pindaan           | : 00             |

| Field Name             | Description                           | Required      |
|------------------------|---------------------------------------|---------------|
| PKK(C) Expired Date    | PKK Civil license's expired date      | Only for PKK  |
| KK Reg. No             | Kementerian Kewangan registration     | Only for KK   |
|                        | number                                |               |
| Kem Kew Expired Date   | Kementerian Kewangan expired date     | Y             |
| CIDB Reg. No           | CIDB registration number              | Only for CIDB |
| CIDB Expired Date      | CIDB expired date                     | Only for CIDB |
| ROC/FORM9 Expired Date | ROC/FORM9 expired date                | Y             |
| Doc Received Date      | Vendor registration document's        | Y             |
|                        | received date                         |               |
| Reg. Date              | Registration date                     | Y             |
| Reg. Expired Date      | Registration expired date             | Y             |
| Print Date             | Print date                            | Y             |
| Cert Printed           | Printed certified will be marked with | Y             |
|                        | "Y" whilst unprinted will be marked   |               |
|                        | with "N"                              |               |
| Blacklist Startdate    | Vendor blacklist's start date         | Y             |
| Blacklist Enddate      | Vendor blacklist's end date           | Y             |
| Remarks                | Remarks                               | Y             |
| Enter By               | Username of person entering vendor    | Y             |
|                        | registration info                     |               |
| Enter Date             | Date of entry                         | Y             |
| Approve By             | Username of person approving          | Y             |
|                        | vendor registration                   |               |
| Approve Date           | Date of approved                      | Y             |

|                            | MANUAL PENGGUNA PENGURUSAN<br>PEMBEKAL | Muka surat :17/39 |                  |
|----------------------------|----------------------------------------|-------------------|------------------|
| Pendidikan<br>Sultan Joris | (VENDOR MANAGEMENT)                    | Tarikh            | : 8 JANUARI 2016 |
| نیونی کیپنی کیپنی کیپن     | UPSI(ISO)/BEN/P02/MP01                 | Pindaan           | : 00             |

| Action Edit | Query Block Record Ei                                                                                                    | eld <u>H</u> elp <u>W</u> indow |                  |                     |       |                             |   |
|-------------|----------------------------------------------------------------------------------------------------|---------------------------------|------------------|---------------------|-------|-----------------------------|---|
|             |                                                                                                    |                                 |                  |                     |       |                             |   |
| WINSENDS -  | Vendor Profile Setup                                                                                                    | ,                               |                  |                     |       |                             |   |
| Vander Bret | Vasilar Drafila License Information Queer Information Rank Account Rankel Reviewation Nation Reviewation Resource History |                                 |                  |                     |       |                             |   |
| Vendor Pro  |                                                                                                    |                                 | Bank Account     | Fontai Negistration | NOLES | Registration Renewarnistory |   |
| Query I     | License Category                                                                                                    |                                 |                  |                     |       |                             |   |
|             | Type of License                                                                                                    |                                 |                  | Description         |       |                             |   |
|             | CIDB GRED                                                                                                    | Gred Berdaftar                  |                  |                     |       |                             |   |
|             | CIDB KATEGORI                                                                                                    | Kategori Pengkelasan            | Bidang Pembinaan |                     |       |                             |   |
|             | кк                                                                                                    | Kementerian Kewang              | an               |                     |       |                             |   |
|             | CIDB                                                                                                    | CIDB                            |                  |                     |       |                             |   |
|             | <b>n</b>                                                                                                    |                                 |                  |                     |       |                             |   |
| JOD SCO     | ope Description                                                                                                    |                                 |                  |                     |       |                             |   |
|             | Job Scope                                                                                                    |                                 | D                | escription          |       | CIDB Class                  |   |
|             |                                                                                                    |                                 |                  |                     |       |                             |   |
|             |                                                                                                    |                                 |                  |                     |       |                             |   |
|             |                                                                                                    |                                 |                  |                     |       |                             |   |
| 1           |                                                                                                    |                                 |                  |                     |       |                             |   |
|             |                                                                                                    |                                 |                  |                     |       |                             |   |
|             |                                                                                                    |                                 |                  |                     |       |                             |   |
|             |                                                                                                    |                                 |                  |                     |       |                             |   |
|             |                                                                                                    |                                 |                  |                     |       |                             |   |
|             |                                                                                                    |                                 |                  |                     |       |                             |   |
|             |                                                                                                    |                                 |                  |                     |       |                             |   |
|             |                                                                                                    |                                 |                  |                     |       |                             | - |
|             |                                                                                                    |                                 |                  |                     |       |                             | _ |
|             |                                                                                                    |                                 |                  |                     |       |                             |   |
|             |                                                                                                    |                                 |                  |                     |       |                             |   |

Figure 1- WSF009-2: - Vendor Profile Registration - License Information Tab

Click on License **Information tab** to add license information. Place cursor on the desired type of license to enter job scope description.

Fill in **Job Scope Description** field and click **Save** button. The fields are explained, as followed:

| Field Name      | Description                     | Required |
|-----------------|---------------------------------|----------|
| Type of License | License's type                  | If any   |
| Description     | License's type description      | If any   |
| Job Scope       | License's job scope             | lf any   |
| Description     | License's job scope description | If any   |
| CIDB Class      | License's CIDB Class            | lf any   |

|                                                            | MANUAL PENGGUNA PENGURUSAN<br>PEMBEKAL | Muka surat :18/39 |                  |  |
|------------------------------------------------------------|----------------------------------------|-------------------|------------------|--|
| Pendidikan<br>Sultan Joris                                 | (VENDOR MANAGEMENT)                    | Tarikh            | : 8 JANUARI 2016 |  |
| وروسی مدینی محسن درین<br>SULTAN IDRIS EDUCATION UNIVERSITY | UPSI(ISO)/BEN/P02/MP01                 | Pindaan           | : 00             |  |

**Job Scope (Pending for Approval)** field contained job scope information entered by vendor during registration and yet to be approved by admin. To approve pending job scope, check the **Select** check box then click on **Approve Job Scope** button.

| Action Edit Query | Block Record Ei<br>C 🗊 🎁 🛱 | eld Help Windo<br>2 2 1 | *<br>• • • = | 疁 ?                 |       |                              |
|-------------------|----------------------------|-------------------------|--------------|---------------------|-------|------------------------------|
| 😨 WSF009 - Vendo  | or Profile Setup           |                         | e.           |                     |       |                              |
| Vendor Profile    | License Information        | Owner Information       | Bank Account | Portal Registration | Notes | Registration Renewal History |
| Owner Info        | rmation                    |                         |              |                     |       |                              |
| Seq               | Owner Name                 |                         | Position     | IC No               |       | Citizen                      |
| 1                 |                            |                         |              |                     |       | <u> </u>                     |
|                   |                            |                         |              |                     |       |                              |
|                   |                            |                         |              |                     |       |                              |
|                   |                            |                         |              |                     |       |                              |
|                   |                            |                         |              |                     |       |                              |
|                   |                            |                         |              |                     |       |                              |
|                   |                            |                         |              |                     |       |                              |
|                   |                            |                         |              |                     |       |                              |
|                   |                            |                         |              |                     |       |                              |
|                   |                            |                         |              |                     |       | <b></b>                      |

Figure 1- WSF009-3: - Vendor Profile Registration - Owner Information Tab

Click on Owner Information tab to add owner information. Fill in Owner Information field

Click on **Save** button. The fields are explained, as followed:

| Field Name | Description      | Required |
|------------|------------------|----------|
| Owner Name | Owner's name     | Y        |
| Position   | Owner's Position | Y        |
| IC No      | Owner's IC No    | Y        |
| Citizen    | Owner's Citizen  | Y        |

|                                        | MANUAL PENGGUNA PENGURUSAN<br>PEMBEKAL | Muka surat :19/39 |                  |  |
|----------------------------------------|----------------------------------------|-------------------|------------------|--|
| Pendidikan<br>Sultan Joris             | (VENDOR MANAGEMENT)                    | Tarikh            | : 8 JANUARI 2016 |  |
| تریخ میں تعیین کی کی اور میں تعلق کریں | UPSI(ISO)/BEN/P02/MP01                 | Pindaan           | : 00             |  |

| Action Edit Query Block Record Eield Help Window |                           |                      |              |                     |       |                |                 |          |
|--------------------------------------------------|---------------------------|----------------------|--------------|---------------------|-------|----------------|-----------------|----------|
| WSF009                                           | - Vendor Profile Setup    | 1                    |              | 1 1                 |       |                | 1               |          |
| Vendor Pr                                        | rofile License Informatio | on Owner Information | Bank Account | Portal Registration | Notes | Registration F | tenewal History |          |
| Vendor                                           | r Bank Account            |                      |              |                     |       |                |                 |          |
| Seq                                              | Bank Ad                   | oct                  | Bank Code    |                     |       |                | Status          |          |
| 1                                                |                           |                      |              |                     |       |                |                 | 4        |
|                                                  |                           |                      |              |                     |       |                | <u> </u>        |          |
|                                                  |                           |                      |              |                     |       |                | <u> </u>        |          |
|                                                  |                           |                      |              |                     |       |                |                 |          |
|                                                  |                           |                      |              |                     |       | í              |                 |          |
|                                                  |                           |                      |              |                     |       | i              |                 |          |
|                                                  |                           |                      |              |                     |       |                | -               |          |
|                                                  |                           |                      |              |                     |       |                | -               |          |
|                                                  |                           |                      |              |                     |       |                | <u> </u>        |          |
|                                                  |                           |                      |              |                     |       |                | <u></u>         |          |
|                                                  |                           |                      |              |                     |       |                | <u></u>         |          |
|                                                  |                           |                      |              |                     |       |                |                 |          |
|                                                  |                           |                      |              |                     |       |                | <u> </u>        | <b>-</b> |
| Update E                                         | 3v                        | ]                    |              | 1                   |       | Date           |                 |          |
|                                                  | ~ []                      |                      |              |                     |       | Update         | e Account No    |          |

Figure 1- WSF009-4: – Vendor Profile Registration – Bank Account Tab

Click on **Bank Account** tab to add Bank Account Information. Fill in Vendor Bank Account field and click on **Update Account No** button. The fields are explained, as followed:

| Field Name | Description        | Required |
|------------|--------------------|----------|
| Bank Acct  | Vendor's Bank Acct | Y        |
| Position   | Vendor's Position  | Y        |
| IC No      | Vendor's IC No     | Y        |
| Citizen    | Vendor's Citizen   | Y        |

| I INIVEDSITI                                                 | MANUAL PENGGUNA PENGURUSAN<br>PEMBEKAL | Muka surc | ıt :20/39        |
|--------------------------------------------------------------|----------------------------------------|-----------|------------------|
| Pendidikan<br>Sultan Joris                                   | (VENDOR MANAGEMENT)                    | Tarikh    | : 8 JANUARI 2016 |
| وروييني مديني منطق ريني<br>SULTAN IDRIS EDUCATION UNIVERSITY | UPSI(ISO)/BEN/P02/MP01                 | Pindaan   | : 00             |

| Action Edit Quer | y Block Record Ei<br>X D D R C                                   | eld Help Window   |              | ······································ |       |                              |
|------------------|------------------------------------------------------------------|-------------------|--------------|----------------------------------------|-------|------------------------------|
| 😨 WSF009 - Vend  | dor Profile Setup                                                |                   |              | 17                                     |       |                              |
| Vendor Profile   | License Information                                              | Owner Information | Bank Account | Portal Registration                    | Notes | Registration Renewal History |
| Vendor I         | D Registration<br>Username<br>Password<br>New Password<br>Assign | D Run Report      | Reset Pass   | word                                   |       |                              |

Figure 1- WSF009-5: – Vendor Profile Registration – Portal Registration Tab

Click on *Portal Registration* tab to assign vendor ID. Click on **Assign ID** button. System will auto generate **Username** and **Password**.

To generate registration letter, click on **Surat Akuan Pendaftaran** button to generate report in PDF format.

User can reset vendor's login password. Enter **New Password** and click on **Reset Password** button.

|                                   | MANUAL PENGGUNA PENGURUSAN<br>PEMBEKAL | Muka surc | at :21/39        |
|-----------------------------------|----------------------------------------|-----------|------------------|
| Pendidikan<br>Sultan Idris        | (VENDOR MANAGEMENT)                    | Tarikh    | : 8 JANUARI 2016 |
| SULTAN IDRIS EDUCATION UNIVERSITY | UPSI(ISO)/BEN/P02/MP01                 | Pindaan   | : 00             |

| Action      | Edit Q                          | uerv Block | Record Field Help Wir     | ndow                 |                     |       |                              |  |
|-------------|---------------------------------|------------|---------------------------|----------------------|---------------------|-------|------------------------------|--|
|             |                                 |            |                           |                      |                     |       |                              |  |
| <b>W</b> SI | 🙀 WSF009 - Vendor Profile Setup |            |                           |                      |                     |       |                              |  |
| Ven         | dor Profi                       | le License | Information Owner Informa | ation 📔 Bank Account | Portal Registration | Notes | Registration Renewal History |  |
|             |                                 |            |                           |                      |                     |       |                              |  |
|             | No                              | Date       |                           |                      | Remarks             |       |                              |  |
|             |                                 |            |                           |                      |                     |       |                              |  |
|             |                                 |            |                           |                      |                     |       |                              |  |
|             |                                 |            |                           |                      |                     |       |                              |  |
|             |                                 |            |                           |                      |                     |       |                              |  |
|             |                                 |            |                           |                      |                     |       |                              |  |
|             | 누                               |            |                           |                      |                     |       |                              |  |
|             | $\vdash$                        |            |                           |                      |                     |       |                              |  |
|             | $\vdash$                        |            |                           |                      |                     |       |                              |  |
|             | ┝─┾                             |            |                           |                      |                     |       |                              |  |
|             | II                              |            |                           |                      |                     |       | <u>•</u>                     |  |
|             |                                 |            |                           |                      |                     |       | Run Report                   |  |
|             |                                 |            |                           |                      |                     |       |                              |  |
|             |                                 |            |                           |                      |                     |       |                              |  |

Figure 1- WSF009-6: - Vendor Profile Registration - Notes Tab

Click on **Notes** tab to add notes. Fill in the provided fields and click on **Save** button. The fields are explained, as followed:

| Field Name | Description          | Required |
|------------|----------------------|----------|
| No         | Sequence number      |          |
| Date       | Date of notes/remark |          |
| Remarks    | Remarks              |          |

|                                   | MANUAL PENGGUNA PENGURUSAN<br>PEMBEKAL | Muka surat :22/39 |                  |  |
|-----------------------------------|----------------------------------------|-------------------|------------------|--|
| Pendidikan<br>Sultan Joris        | (VENDOR MANAGEMENT)                    | Tarikh            | : 8 JANUARI 2016 |  |
| SULTAN IDRIS EDUCATION UNIVERSITY | UPSI(ISO)/BEN/P02/MP01                 | Pindaan           | : 00             |  |

| User can query vendor registration info to view or update info. To query vendor                |
|------------------------------------------------------------------------------------------------|
| registration info, place cursor on Vendor Code frame and click on Execute Query 🛅              |
| button to view vendor profile information. Use <b>Next Record </b> D button or <b>Previous</b> |
| Record dutton to browse trough all available records.                                          |

User can edit info to make any changes to the data and click on **Save** button to get the updated data. The fields are explained, as followed:

| Universiti<br>Pendidikan<br>Sultan Idris                                | MANUAL PENGGUNA PENGURUSAN<br>PEMBEKAL | Muka surat :23/39 |                  |  |  |
|-------------------------------------------------------------------------|----------------------------------------|-------------------|------------------|--|--|
|                                                                         | (VENDOR MANAGEMENT)                    | Tarikh            | : 8 JANUARI 2016 |  |  |
| تريونيوني تعيين ملينين عليمان دريس<br>SULTAN IDRIS EDUCATION UNIVERSITY | UPSI(ISO)/BEN/P02/MP01                 | Pindaan           | : 00             |  |  |

#### Vendor Activation

This screen is to query, view and activate/black list/reactivate vendor and can be accessed by selecting **Purchasing** >> **Vendor Maintenance** >> **Vendor Activation** from the main menu.

| VSF022 - Vendor Act | vation      |               |                 |        |
|---------------------|-------------|---------------|-----------------|--------|
| er :                |             | Date :        |                 |        |
| Vendor Information  | ·           |               |                 |        |
| Vendor Code         | Vendor Name | Vendor Status | Reg. Date Selec | xt     |
|                     |             |               |                 | Detl - |
|                     |             |               |                 | Detl   |
|                     |             |               |                 | Detl   |
|                     |             |               |                 | Detl   |
|                     |             |               |                 | Detl   |
|                     |             |               |                 | Detl   |
|                     |             |               |                 | Detl   |
|                     |             |               |                 | Detl   |
|                     |             |               |                 | Detl   |
|                     |             |               |                 | Detl   |
|                     |             |               |                 | Detl   |
|                     |             |               |                 | Detl   |
|                     |             |               |                 | Deti   |
|                     |             |               |                 | Deti   |
|                     |             |               |                 | Detl . |

Figure 1- WSF022-1: – Vendor Activation – Vendor Information

Select the desired vendor and click on Detl button to view vendor details info. System wil

navigate to "*WSF009 – Vendor Profile Registration*" screen. Click on **Exit** button to return to previous screen.

Click on **Select All** button to select all vendors or check checkbox for the desired vendor.

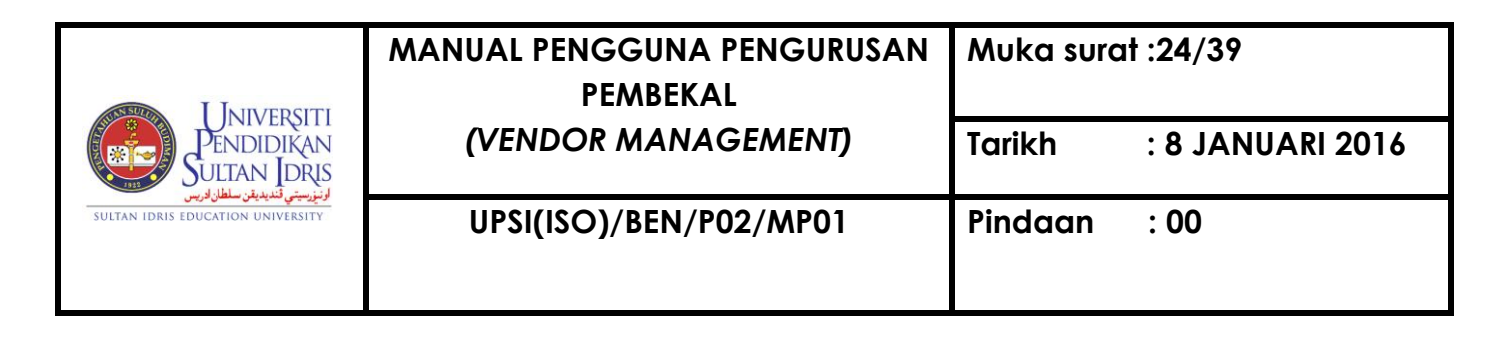

To **Activate Vendor** (Vendor Status = ENTRY), click on **Activate** button.

To **Deactivate Vendor** (Vendor Status = ACTIVE/UPDATE), click on **Deactivate** button.

To Blacklist Vendor, click on Blacklist button. System will display Blacklist Start Date and End Date pop-up window as displayed in Figure 1-WSF022-2.

| (dd-mm- <b>yyyy</b> ) |
|-----------------------|
| (dd-mm-yyyy)          |
|                       |
|                       |
|                       |
|                       |

Figure 1- WSF022-2: - Vendor Activation - Blacklist Start Date and End Date

Fill in Blacklist Start Date & End Date pop-up window and click on Save button.

To **Reactivate Vendor (Vendor Status = BLACKLIST/INACTIVE)**, click on **Reactivate** button.

| Universiti<br>Pendidikan<br>Sultan Joris                    | MANUAL PENGGUNA PENGURUSAN<br>PEMBEKAL | Muka surat :25/39 |                  |  |  |  |
|-------------------------------------------------------------|----------------------------------------|-------------------|------------------|--|--|--|
|                                                             | (VENDOR MANAGEMENT)                    | Tarikh            | : 8 JANUARI 2016 |  |  |  |
| تربيطي تعيين حسن دريمي<br>SULTAN IDRIS EDUCATION UNIVERSITY | UPSI(ISO)/BEN/P02/MP01                 | Pindaan           | : 00             |  |  |  |

#### Setting up Vendor Kontrak Pusat

User can setup vendor for kontrak pusat. This screen can be accessed by selecting **Purchasing** >> **Vendor Maintenance** >> **Vendor for "Kontrak Pusat** " from the main menu.

| Action Edit Query Block Re                   | cord Eield Help Window<br>  �2 ௸ 10 ₩ 4 ► ►   # | ₩ ?        |          |          |  |  |  |  |  |  |  |
|----------------------------------------------|-------------------------------------------------|------------|----------|----------|--|--|--|--|--|--|--|
| 🕺 WSF030 - Vendor setup for kontrak pusat    |                                                 |            |          |          |  |  |  |  |  |  |  |
| User : NURAIN.HASSAN Date : 10.12.2015 09:28 |                                                 |            |          |          |  |  |  |  |  |  |  |
| Vendor Information Item Information          |                                                 |            |          |          |  |  |  |  |  |  |  |
| Vendor 'Kontrak Pusat'                       |                                                 |            |          |          |  |  |  |  |  |  |  |
| Vendor                                       | Vendor Name                                     | Start Date | End Date | Status   |  |  |  |  |  |  |  |
|                                              |                                                 |            |          | <u> </u> |  |  |  |  |  |  |  |
|                                              |                                                 |            |          | <u></u>  |  |  |  |  |  |  |  |
|                                              |                                                 |            |          | <u></u>  |  |  |  |  |  |  |  |
|                                              |                                                 |            |          | <u></u>  |  |  |  |  |  |  |  |
|                                              |                                                 |            |          | <u></u>  |  |  |  |  |  |  |  |
|                                              |                                                 |            |          | <u></u>  |  |  |  |  |  |  |  |
|                                              |                                                 |            |          | <u> </u> |  |  |  |  |  |  |  |
|                                              |                                                 |            |          |          |  |  |  |  |  |  |  |
|                                              |                                                 |            |          |          |  |  |  |  |  |  |  |
|                                              |                                                 |            |          |          |  |  |  |  |  |  |  |
|                                              |                                                 |            |          |          |  |  |  |  |  |  |  |
|                                              |                                                 |            |          |          |  |  |  |  |  |  |  |
|                                              |                                                 |            |          |          |  |  |  |  |  |  |  |
|                                              |                                                 |            |          |          |  |  |  |  |  |  |  |
|                                              |                                                 | n          |          |          |  |  |  |  |  |  |  |
|                                              |                                                 |            |          |          |  |  |  |  |  |  |  |
|                                              |                                                 |            |          |          |  |  |  |  |  |  |  |

Figure 1- WSF030-1: - Vendor Setup for Kontrak Pusat - Vendor Information Tab

Click on **Vendor Information** tab to add vendor. Fill in **Vendor 'Kontrak Pusat'** field, and then click on **Save** button.

| Universiti<br>Pendidikan<br>Sultan Idris                          | MANUAL PENGGUNA PENGURUSAN<br>PEMBEKAL | Muka surat :26/39 |                  |  |  |  |
|-------------------------------------------------------------------|----------------------------------------|-------------------|------------------|--|--|--|
|                                                                   | (VENDOR MANAGEMENT)                    | Tarikh            | : 8 JANUARI 2016 |  |  |  |
| تريخي تعيين کيني کي کي اور کي کي کي کي کي کي کي کي کي کي کي کي کي | UPSI(ISO)/BEN/P02/MP01                 | Pindaan           | : 00             |  |  |  |

The fields are explained, as followed:

| Field Name  | Description                                 | Required |
|-------------|---------------------------------------------|----------|
| Vendor      | Vendor's code. Click on F9 button to select | Y        |
|             | vendor from list of value pop-up            |          |
| Vendor Name | Vendor's name                               | Y        |
| Start Date  | "Kontrak Pusat" start date                  | Y        |
| End Date    | "Kontrak Pusat" end date                    | Y        |
| Status      | Select Status = ACTIVE for active vendor    | Y        |

Place cursor on the desired vendor to setup item. Selected vendor will be highlighted.

| Click on Item Information tab as disp | played in Figure 1-WSF030-2. |
|---------------------------------------|------------------------------|
|---------------------------------------|------------------------------|

| Action Edit Query Block Record Field Help Window $@$ |              |             |                  |           |  |  |  |  |
|------------------------------------------------------|--------------|-------------|------------------|-----------|--|--|--|--|
| 1 1 1 1 1 1 1 1 1 1 1 1 1 1 1 1 1 1 1                |              |             |                  |           |  |  |  |  |
| User : NURAIN                                        | .HASSAN      |             | Date : 10-12-20  | 015 11:00 |  |  |  |  |
| Vendor Informa                                       | ation Item I | Information |                  |           |  |  |  |  |
| - Hom for                                            | Kontrak Du   | nat         |                  |           |  |  |  |  |
| Kentio                                               | Seq No       | item Code   | Item Description |           |  |  |  |  |
|                                                      |              |             |                  | -         |  |  |  |  |
|                                                      |              |             |                  |           |  |  |  |  |
|                                                      |              |             |                  |           |  |  |  |  |
|                                                      |              |             |                  |           |  |  |  |  |
|                                                      |              |             |                  |           |  |  |  |  |
|                                                      |              |             |                  |           |  |  |  |  |
|                                                      |              |             |                  |           |  |  |  |  |
|                                                      |              |             |                  |           |  |  |  |  |
|                                                      |              |             |                  |           |  |  |  |  |
|                                                      |              |             |                  |           |  |  |  |  |
|                                                      |              |             |                  | i I       |  |  |  |  |
|                                                      |              |             |                  |           |  |  |  |  |
|                                                      |              |             |                  | •         |  |  |  |  |
|                                                      |              |             |                  |           |  |  |  |  |

Figure 1- WSF030-2: - Vendor Setup for Kontrak Pusat - Item Information

| UNIVERSITI<br>PENDIDIKAN<br>SULTAN IDRIS<br>VULTAN IDRIS EDUCATION UNIVERSITY | MANUAL PENGGUNA PENGURUSAN<br>PEMBEKAL | Muka surat :27/39 |                  |  |  |  |
|-------------------------------------------------------------------------------|----------------------------------------|-------------------|------------------|--|--|--|
|                                                                               | (VENDOR MANAGEMENT)                    | Tarikh            | : 8 JANUARI 2016 |  |  |  |
|                                                                               | UPSI(ISO)/BEN/P02/MP01                 | Pindaan           | : 00             |  |  |  |

| Fill in <b>Item</b> | for   | Kontrak | Pusat | field | and | Click | on | Save | 2 | button. | The | fields | are |
|---------------------|-------|---------|-------|-------|-----|-------|----|------|---|---------|-----|--------|-----|
| explained, as       | s fol | lowed:  |       |       |     |       |    |      |   |         |     |        |     |

| Field Name       | Description                                  | Required |
|------------------|----------------------------------------------|----------|
| Seq No           | Sequence number                              | Y        |
| Item Code & Item | Item's code and description is selected from |          |
| Description      | list of value, displayed when clicking on F9 |          |
|                  | button                                       |          |

| UNIVERSITI<br>PENDIDIKAN<br>SULTAN JORS<br>SULTAN IDRIS EDUCATION UNIVERSITY | MANUAL PENGGUNA PENGURUSAN<br>PEMBEKAL | Muka surat :28/39      |                  |  |
|------------------------------------------------------------------------------|----------------------------------------|------------------------|------------------|--|
|                                                                              | (VENDOR MANAGEMENT)                    | MENT) Tarikh : 8 JANUA | : 8 JANUARI 2016 |  |
|                                                                              | UPSI(ISO)/BEN/P02/MP01                 | Pindaan                | : 00             |  |

### Viewing Vendor Information

User can query and view vendor info. This screen can be accessed by selecting **Purchasing** >> **Vendor Maintenance** >> **Vendor Query** >> **Vendor Details** from the main menu.

| tion Edit Query   | Block Record Field Help Window                    |             |                        |                       |                |      |          |
|-------------------|---------------------------------------------------|-------------|------------------------|-----------------------|----------------|------|----------|
| > 4 📭 >           | € 10 10   12 12 13 13 14 ↓ ▶ ▶                    | 科灵师?        |                        |                       |                |      |          |
| gWSF015 - Vendo   | r Information Query                               |             |                        |                       |                |      |          |
| lser : NURAIN.HAS | SAI                                               |             |                        | Date                  | : 10-12-2015 1 | 1:07 |          |
| - Vendor Inform   | ation Query                                       |             |                        |                       |                |      |          |
| Vendor Code       | Name                                              | Status      | Reg. Date              | Bumi?                 | Exp. Date      |      |          |
| VN00019947        | (CLOSED) KEMUDI BEKAL SDN.BHD                     | INACTIVE    | 01-01-2015             |                       | 01-01-2015     | Detl | <b>_</b> |
| Address           | NO.29 JALAN RAJAWALI 3                            | Account No  |                        |                       |                |      | -        |
| 11001000          | BANDAR PUCHONG JAYA                               | Tel No      | 03-80757687 <i>/</i> 0 | <mark>19</mark> Fax ( | 03-78469102    |      |          |
|                   | BAIU8                                             |             |                        |                       |                | _    |          |
| VN00030929        | AZNAN BIN BHE AHMAD                               | ACTIVE      |                        |                       |                | Detl |          |
| Address           | NO.5, LORONG IMPIAN INDAH 14,                     | Account No  | 071404100004           | 6722                  |                | _    |          |
|                   | TAMAN IMPIAN INDAH ALMA,<br>14000 BUKIT MERITAJAM | Tel No      |                        | Fax                   |                |      |          |
|                   |                                                   |             |                        |                       | 1              | 1    |          |
| VN00017773        | BENDAHARI UNIVERSITI MALAYA                       | ACTIVE      |                        |                       |                | Detl | ]        |
| Address           |                                                   | Account No  | 8001279998             |                       |                | -    |          |
|                   | UNIVERSITI MALAYA                                 | Terno       | 03-79575567            | Fax [                 | J3-79677637    |      |          |
| VN00014284        | CIK SITI NOR BINTI CHE YUSOFE                     | ACTIVE      |                        |                       |                | Dat  | 1        |
|                   |                                                   | Account No. | 080680201342           | 24                    |                |      | 1        |
| Address           | 27/27 JALAN SELAYANG,                             | Tel No      | 03-51921493/0          | 12Fax (               | 03-51916273    | 1    | Ţ        |
|                   | 40400 SHAH ALAM,                                  |             |                        |                       |                |      |          |
| VN00014357        | HOTEL ISTANA                                      | ACTIVE      | 20-01-2010             |                       |                | Deti | 1        |
| Address           | D/A HOTEL ISTANA KL                               | Account No  | 014084325742           |                       |                |      | -        |
| Hudroos           | NO. 73, JALAN RAJA CHULAN<br>50200 KUALA LUMPUR   | Tel No      | 03-21419988 E          | X Fax                 |                |      |          |

Figure 1-WSF015-1: Vendor Information Query

| UNIVERSITI<br>ENDIDIKAN<br>SULTAN JORS<br>SULTAN IDRIS EDUCATION UNIVERSITY | MANUAL PENGGUNA PENGURUSAN<br>PEMBEKAL<br>(VENDOR MANAGEMENT)Muka surat :29/39Tarikh: 8 JAN | Muka surat :29/39 |      |  |
|-----------------------------------------------------------------------------|---------------------------------------------------------------------------------------------|-------------------|------|--|
|                                                                             |                                                                                             | : 8 JANUARI 2016  |      |  |
|                                                                             | UPSI(ISO)/BEN/P02/MP01                                                                      | Pindaan           | : 00 |  |

To begin, click on **Execute Query** button. Click on **Detl** button to view vendor details. System will navigate to "**WSF016 – Vendor Profile Query**" screen. Click on **Exit** button to return to previous screen.

| Action Edit Query B | lock <u>R</u> ecord <u>F</u> ie  | eld Help Window        |               |                   |                 |                         |
|---------------------|----------------------------------|------------------------|---------------|-------------------|-----------------|-------------------------|
| 🖉 🌢 📭 🔀             | 00 00                            | ∄ 🛱 🗶 🕨 🕨              | 科政            | 圖 ?               |                 |                         |
| 🙀 WSF016 - Vendor P | rofile                           |                        |               |                   |                 |                         |
| User: NURA          | IN.HASSA                         |                        |               |                   |                 | Date: 10-12-2015 11:54  |
| Vendor Pr           | rofile                           | Kementerian Kewangan J | ob Scope      | Pusat Khidmat Kon | traktor Jobscop | e                       |
| Vendor Code         | VN00019947                       | (CLOSED) KEMUDI BEKAL  | SDN.BHD       |                   |                 |                         |
| Address             | NO.29 JALAN RAJ<br>BANDAR PUCHON | IAWALI 3<br>IG JAYA    |               | <br>▼             | Vend            | or Type Status INACTIVE |
| Contact Person      |                                  |                        |               |                   | Tel No          | 03-80757687/019-3345015 |
| State               |                                  |                        |               |                   | Fax No          | 03-78469102             |
| Country             |                                  |                        |               |                   | Burni Status    | \$?                     |
| Postcode            |                                  | Co Registration No     |               |                   | Email           |                         |
| Bank Code           |                                  |                        |               |                   | Acct No         |                         |
| Authorize Capital   |                                  | - Pai                  | id Up Capital |                   |                 |                         |
| PKK Class           | •                                |                        |               |                   |                 |                         |
| PKK Reg No          |                                  |                        |               |                   | PKK Expire      | d Date                  |
| Kem Kew. Reg No     |                                  |                        |               | К                 | em Kew. Expire  | d Date                  |
| GST Reg Status      | N GS1                            | T Reg No               |               |                   |                 |                         |
| Registration Date   | 01-01-2015                       | Ex                     | pired Date    | 01-01-2015        | Cert Prin       | ted?                    |
| Enter By            | K01801                           |                        | Enter Date    | 11-08-2011        | Pri             | nt Date                 |
|                     |                                  |                        |               |                   |                 |                         |

Figure 1-WSF016-1: Vendor Profile Query – Vendor Profile Tab

|                                                                 | MANUAL PENGGUNA PENGURUSAN<br>PEMBEKAL<br>(VENDOR MANAGEMENT) | Muka surat :30/39 |                  |  |
|-----------------------------------------------------------------|---------------------------------------------------------------|-------------------|------------------|--|
| Pendidikan<br>Sultan Joris                                      |                                                               | Tarikh            | : 8 JANUARI 2016 |  |
| اونزرييني تديديد منطق دريس<br>SULTAN IDRIS EDUCATION UNIVERSITY | UPSI(ISO)/BEN/P02/MP01                                        | Pindaan           | : 00             |  |

| Action Edit Query Block Reco | ord Eield Help Window<br>☜ ☜ ☜ 🔺 ♦ ▶ ▶ 🛤 😝 뺴                     |       |
|------------------------------|------------------------------------------------------------------|-------|
| 🙀 WSF016 - Vendor Profile    |                                                                  |       |
| User : NURAIN.HASSAI         | Date: 10-12-2015                                                 | 12:00 |
| Vendor Profile               | Kementerian Kewangan Job Scope Pusat Khidmat Kontraktor Jobscope |       |
| Job Code                     | Job Description                                                  |       |
|                              |                                                                  | -     |
|                              |                                                                  |       |
|                              |                                                                  |       |
|                              |                                                                  |       |
|                              |                                                                  |       |
|                              |                                                                  |       |
|                              |                                                                  |       |
|                              |                                                                  |       |
|                              |                                                                  |       |
|                              |                                                                  |       |
|                              |                                                                  |       |
|                              |                                                                  |       |
|                              |                                                                  | •     |
|                              |                                                                  |       |

Figure 1-WSF016-2: Vendor Profile Query – Kementerian Kewangan Job Scope Tab

|                                                                      | MANUAL PENGGUNA PENGURUSAN<br>PEMBEKAL<br>(VENDOR MANAGEMENT) | Muka surat :31/39 |                  |  |
|----------------------------------------------------------------------|---------------------------------------------------------------|-------------------|------------------|--|
| Pendidikan<br>Sultan Joris                                           |                                                               | Tarikh            | : 8 JANUARI 2016 |  |
| ارتېزىيىتى ئىدىدىغن سلطان لارىس<br>SULTAN IDRIS EDUCATION UNIVERSITY | UPSI(ISO)/BEN/P02/MP01                                        | Pindaan           | : 00             |  |

| Action Edit Query Block Record F | ield Help Window<br>को कि I ▲ ▲ ▶ ▶ I 🛤 🛃 🎼 | ?                              |            |
|----------------------------------|---------------------------------------------|--------------------------------|------------|
| WSF016 - Vendor Profile          |                                             |                                |            |
| User : NURAIN.HASSA              |                                             | Date : 10-12-                  | 2015 12:00 |
| Vendor Profile                   | Kementerian Kewangan Job Scope Pusa         | at Khidmat Kontraktor Jobscope |            |
|                                  |                                             |                                |            |
| Jobscope Code                    | Job Desc                                    | cription                       |            |
|                                  |                                             |                                |            |
|                                  |                                             |                                |            |
|                                  |                                             |                                |            |
|                                  |                                             |                                | -          |
|                                  |                                             |                                |            |
|                                  |                                             |                                |            |
|                                  |                                             |                                |            |
|                                  |                                             |                                |            |
|                                  |                                             |                                |            |
|                                  |                                             |                                |            |
|                                  |                                             |                                | 1-         |
|                                  |                                             |                                |            |

Figure 1-WSF016-1: Vendor Profile Query – Pusat Khidmat Kontraktor Jobscope Tab

| I INIVERSITI                                                                   | MANUAL PENGGUNA PENGURUSAN<br>PEMBEKAL | Muka surat :32/39 |                  |  |
|--------------------------------------------------------------------------------|----------------------------------------|-------------------|------------------|--|
| Universitie<br>Pendidikan<br>Sultan Idris<br>Sultan idris education university | (VENDOR MANAGEMENT)                    | Tarikh : 8 JANUAR | : 8 JANUARI 2016 |  |
|                                                                                | UPSI(ISO)/BEN/P02/MP01                 | Pindaan           | : 00             |  |

#### Viewing Vendor by Job Scope

User can query vendor listing by job scope. This screen can be accessed by selecting **Purchasing** >> **Vendor Maintenance** >> **Vendor Query** >> **Listing by Job Scope** from the main menu.

Figure 1-WSF017-1: Vendor Query by Job Scope

To begin, click on **Execute Query** button. Place cursor on the desired job scope to view **Vendor Listing Relates to Above Job Scope** information. The selected job scope will be highlighted.

To print vendor listing report, click on **Select All** button or check checkbox to select vendor manually. Click on **Print** button to generate report in PDF format.

|                                  | MANUAL PENGGUNA PENGURUSAN<br>PEMBEKAL | Muka surat :33/39                |                  |  |
|----------------------------------|----------------------------------------|----------------------------------|------------------|--|
| UITAN IDRIS EDUCATION UNIVERSITY | (VENDOR MANAGEMENT)                    | (VENDOR MANAGEMENT) Tarikh : 8 J | : 8 JANUARI 2016 |  |
|                                  | UPSI(ISO)/BEN/P02/MP01                 | Pindaan                          | : 00             |  |

### Generating Vendor Listing Report

This screen can be accessed by selecting **Purchasing** >> **Vendor Maintenance** >> **Reports** >> **Vendor Report Listing** from the main menu.

| 🙀 WUR029F_Parameter Form for | Vendor                                     | -<br>X |
|------------------------------|--------------------------------------------|--------|
| Vendor Listing               | Vendor Listing By Activation Date          |        |
| Vendor Listing by Status     |                                            |        |
| Status                       | •                                          |        |
| Contractor Govern            | ment/Statutory 🗌 Hotel 🗌 Supplier 🗌 Others |        |
|                              | Run Report Exit                            |        |
|                              |                                            |        |

Figure 1-WUR029F-1: Report Vendor Listing – Vendor Listing Tab

Begin by click on **Vendor Listing** tab as displayed in *Figure 1-WUR029F-1*. Select **Status** from dropdown list. Check checkbox to select vendor type, then click on **Run Report** button to generate report in PDF format.

| I INIVEDSITI                                                        | MANUAL PENGGUNA PENGURUSAN<br>PEMBEKAL | Muka surat :34/39 |                  |
|---------------------------------------------------------------------|----------------------------------------|-------------------|------------------|
| Pendidikan<br>Sultan Idris                                          | (VENDOR MANAGEMENT)                    | Tarikh            | : 8 JANUARI 2016 |
| ارتزربيتي قنديديغن سلطان ادريس<br>SULTAN IDRIS EDUCATION UNIVERSITY | UPSI(ISO)/BEN/P02/MP01                 | Pindaan           | : 00             |

| 🔞 WUR029F_Parameter F | orm for Vendor                                                            |  |  |
|-----------------------|---------------------------------------------------------------------------|--|--|
| Vendor Listing        | Vendor Listing By Activation Date                                         |  |  |
| Vendor Listing by Re  | gistration Date                                                           |  |  |
| Status                | •                                                                         |  |  |
| Date From             | (dd-mm-yyyy)                                                              |  |  |
| Date To               | (dd-mm-yyyy)                                                              |  |  |
| Contractor            | Government/Statutory Hotel Supplier Others          Run Report       Exit |  |  |

Figure 1-WUR029F-2: Report Vendor Listing – Vendor Listing by Activation Date Tab

To generate vendor listing by activation date report, click on **Vendor Listing by** Activation Date tab as displayed in *Figure 1-WUR029F-2*.

Select **Status** from dropdown list. Enter **Date From** and **Date To** in DD-MM-YYYY format. Check checkbox to select vendor type, then click on **Run Report** button to generate report in PDF format.

|                                                                      | MANUAL PENGGUNA PENGURUSAN<br>PEMBEKAL | Muka surat :35/39 |                  |
|----------------------------------------------------------------------|----------------------------------------|-------------------|------------------|
| PENDIDIKAN<br>Sultan Idris                                           | (VENDOR MANAGEMENT)                    | Tarikh            | : 8 JANUARI 2016 |
| الونيزييتي قنديديغن سلطان ادريس<br>SULTAN IDRIS EDUCATION UNIVERSITY | UPSI(ISO)/BEN/P02/MP01                 | Pindaan           | : 00             |

#### Generating Field Code Listing Report

This screen can be accessed by selecting **Purchasing** >> **Vendor Maintenance** >> **Reports** >> **Field Code Listing** from the main menu.

| 🙀 WUR031F - Senarai Kod Bidang       |  |
|--------------------------------------|--|
| - Senarai Kod Bidang                 |  |
| Kod Bidang Lama Kod Bidang Baru Exit |  |
|                                      |  |

#### Figure 1-WUR031F-1: Field Code Listing

Click on Kod Bidang Lama or Kod Bidang Baru button to generate report in PDF format.

| I INIVEDSITI                                                                        | MANUAL PENGGUNA PENGURUSAN<br>PEMBEKAL | Muka surat :36/39 |                  |
|-------------------------------------------------------------------------------------|----------------------------------------|-------------------|------------------|
| PENDIDIKAN<br>Sultan Idris                                                          | (VENDOR MANAGEMENT)                    | Tarikh            | : 8 JANUARI 2016 |
| لرُنَزِرِيتِي قَنْدِيدِيْنِ سَلْطَانِ لَارِيسَ<br>SULTAN IDRIS EDUCATION UNIVERSITY | UPSI(ISO)/BEN/P02/MP01                 | Pindaan           | : 00             |

### Generating Library Vendor Listing Report

This screen can be accessed by selecting **Purchasing** >> **Vendor Maintenance** >> **Reports** >> **Library Vendor Listing (ILMU)** from the main menu.

| Library Vendor Listing |                 |  |
|------------------------|-----------------|--|
|                        |                 |  |
|                        | Run Report Exit |  |
|                        |                 |  |

Figure 1-WUR034F-1: Parameter Form for Vendor

Click on **Run Report** button to generate report in PDF format.

| I INIVEDSITI                                                         | MANUAL PENGGUNA PENGURUSAN<br>PEMBEKAL | Muka surat :37/39 |                  |
|----------------------------------------------------------------------|----------------------------------------|-------------------|------------------|
| Pendidikan<br>Sultan Joris                                           | (VENDOR MANAGEMENT)                    | Tarikh            | : 8 JANUARI 2016 |
| الزنزرييتي قنديديغن ملطان ادريس<br>SULTAN IDRIS EDUCATION UNIVERSITY | UPSI(ISO)/BEN/P02/MP01                 | Pindaan           | : 00             |

#### Generating Vendor Registration Certificate

This screen can be accessed by selecting **Purchasing** >> **Vendor Maintenance** >> **Reports** >> **Vendor Registration Certificate** from the main menu.

| Action Edit Query Block Rec<br>🏘 🎒 🃭 🔀 🗇 🎁 | cord Eield Help Window<br>  😨 🔞 🚰 🔍 ◀ 🕨 🕨   📪 🛒 🞼 🤶 |
|--------------------------------------------|-----------------------------------------------------|
| 🙀 WUR030F - Report for Vendo               | or                                                  |
| Akuan Pendaftaran Syarikat                 | Notis Memperbaharui Pendaftaran                     |
| Vendor Code<br>Akuan Penda                 | aftaran Akuan Pembaharuan Pendaftaran               |

Figure 1-WUR030F-1: Vendor Registration Certificate – Akuan Pendaftaran Syarikat Tab

To generate Akuan Pendaftaran Syarikat, click on **Akuan Pendaftaran Syarikat** tab as displayed in *Figure 1-WUR030F-1*.

Click on LOV .... button to select **Vendor Code**. Enter **Registration Date** in DD-MM-YYYY format.

Click on Akuan Pendaftaran button to generate report in PDF format.

Click on Akuan Pembaharuan Pendaftaran button to generate report in PDF format.

| I INIVEDSITI                                                          | MANUAL PENGGUNA PENGURUSAN<br>PEMBEKAL | Muka surc | at :38/39        |
|-----------------------------------------------------------------------|----------------------------------------|-----------|------------------|
| Pendidikan<br>Sultan Joris                                            | (VENDOR MANAGEMENT)                    | Tarikh    | : 8 JANUARI 2016 |
| الزنيزرسيتي قنديديةن سلطان ادريس<br>SULTAN IDRIS EDUCATION UNIVERSITY | UPSI(ISO)/BEN/P02/MP01                 | Pindaan   | : 00             |

| Action Edit Query Block Record Field Help Window |               |                  |        |   |
|--------------------------------------------------|---------------|------------------|--------|---|
| 😨 WUR030F - Report for V                         | /endor        |                  |        |   |
| Akuan Pendaftaran Syarik                         | at Notis Memp | oerbaharui Penda | ftaran |   |
| Vendor Code :<br>Date From :<br>Date To :        |               | ]                | 1      | ] |
| КК                                               | CIDB          | PKK(E)           | PKK(C) |   |
|                                                  |               |                  |        |   |

Figure 1-WUR030F-2: Vendor Registration Certificate – Notis Memperbaharui Pendaftaran Tab

To generate Notis Memperbaharui Pendaftaran, click on **Notis Memperbaharui Pendaftaran** tab as displayed in *Figure 1-WUR030F-2*.

Click on LOV .... button to select **Vendor Code**. Enter **Date From** and **Date To** in DD-MM-YYYY format.

Click on **KK** button to generate report in PDF format.

Click on **CIDB** button to generate report in PDF format.

Click on **PKK(E)** button to generate report in PDF format.

Click on **PKK(C)** button to generate report in PDF format.

| I ININ/EDSITI                                                       | MANUAL PENGGUNA PENGURUSAN<br>PEMBEKAL | Muka surat :39/39 |                  |
|---------------------------------------------------------------------|----------------------------------------|-------------------|------------------|
| Pendidikan<br>Sultan Idris                                          | (VENDOR MANAGEMENT)                    | Tarikh            | : 8 JANUARI 2016 |
| لرتزربیتی قندیدیفن سلطان ادریس<br>SULTAN IDRIS EDUCATION UNIVERSITY | UPSI(ISO)/BEN/P02/MP01                 | Pindaan           | : 00             |

#### Generating Vendor ID Certificate Report

This screen can be accessed by selecting **Purchasing** >> **Vendor Maintenance** >> **Reports** >> **Vendor ID Certificate** from the main menu.

| Action Edit Query Block Record Field Help Window |            |  |
|--------------------------------------------------|------------|--|
| 🙀WUR033F - Surat Akuan Pendaftaran ID Pembekal   |            |  |
| Akuan Pendaftaran ID Pembekal                    |            |  |
| Vendor Code<br>Status                            | Run Report |  |

#### Figure 1-WUR033F-1: Vendor ID Certificate

Click on LOV .... button to select **Vendor Code** and **Status.** Click on **Run Report** button to generate report in PDF format.